## **Brave - Bookmarks permanent anzeigen**

Sollen in Brave Bookmarks in einer Liste permanent links oder rechts an der Seite angezeigt werden, ist das Add-On "Simple Bookmarks" (nicht Simple Bookmark) aus den Erweiterungen vom Webstore für Brave zu installieren.

Um die Bookmarks dauerhaft anzuzeigen ist die Erweiterung zu konfigurieren. Dazu ist in den Optionen ein Haken zu setzen in der Schaltfläche "WindowMode". Anschließend ist noch die Fenstergröße vom "Main Window", also dem Browser Fenster, und dem "Bookmark Window", also dem Bookmark Fenster, auf die geeignete Fenstergröße je nach Monitorgröße einzugeben. Das Bookmark Fenster kann links oder rechts vom Browser Fenster angezeigt werden. Die Einstellungen sind dann zu speichern.

| <ul> <li>Close current tabs when loading tabs<br/>(Load Tabs Button)</li> </ul> |
|---------------------------------------------------------------------------------|
| <ul> <li>Bookmark all tabs<br/>(Store Tabs Button)</li> </ul>                   |
| Expand Bookmarks bar                                                            |
| Vindow Mode                                                                     |
| Main Window                                                                     |
| Width 2200                                                                      |
| Height 1200                                                                     |
| Left 0                                                                          |
| Тор О                                                                           |
| Bookmark Window                                                                 |
| Width 300                                                                       |
| Height 1200                                                                     |
| Position OLeft  Right                                                           |
| Auto Move                                                                       |
| Save Reset                                                                      |

Simple Bookmarks - Optionen

Um das Bookmark Fenster schnell aufrufen zu können, das ist einmal nach dem Neustart von Brave erforderlich, ist es sinnvoll das Symbol der Erweiterung von "Simple Bookmarks" in der Taskleiste anzupinnen.

|                        |                                                                        |                  |      | ~ | - | C  |
|------------------------|------------------------------------------------------------------------|------------------|------|---|---|----|
|                        |                                                                        |                  | ි බ  |   | ٦ | \$ |
| Erw                    | eiterungen                                                             |                  | ×    |   |   |    |
| Vollz<br>Diese<br>Webs | <b>ugriff</b><br>e Erweiterungen können I<br>site abrufen und veränder | Daten die<br>rn. | eser |   |   |    |
|                        | KeePassXC-Browser                                                      |                  | ≡    |   |   | I  |
|                        | Simple Bookmarks                                                       | ф                | ≡    |   |   | ł  |
| ୍ଷ                     | Erweiterungen verwalte                                                 | en               |      |   |   |    |
|                        |                                                                        |                  |      |   |   |    |

Brave - Simple Bookmarks - Symbol unter Erweiterungen anpinnen

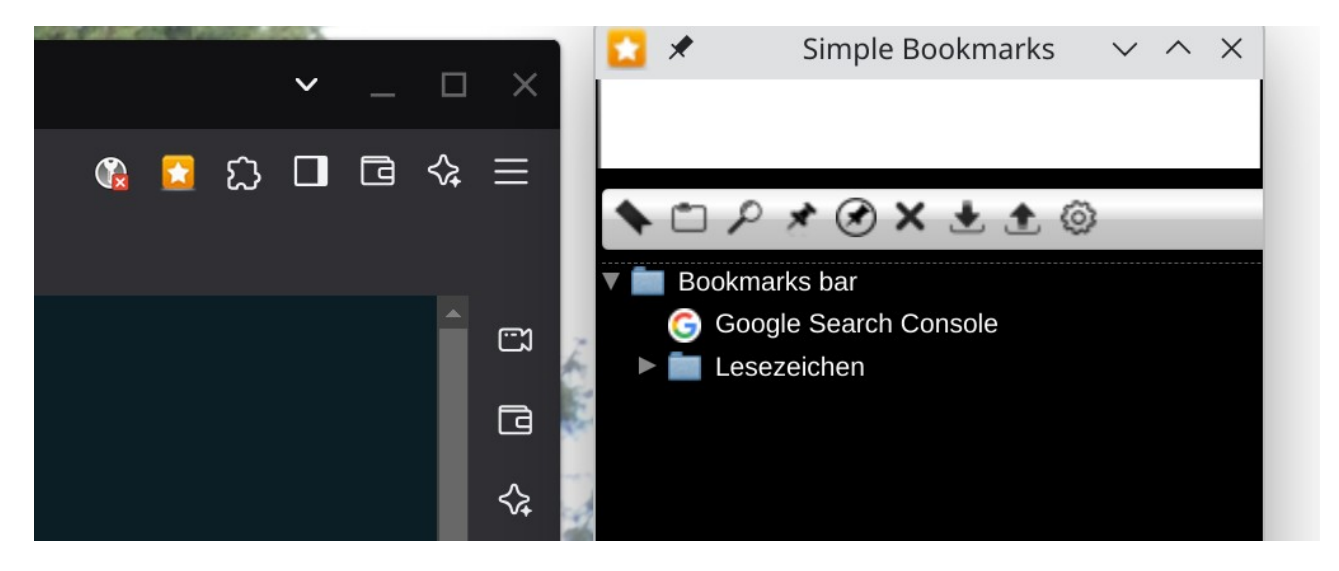

Brave - Simple Bookmarks - Symbol in der Taskleiste

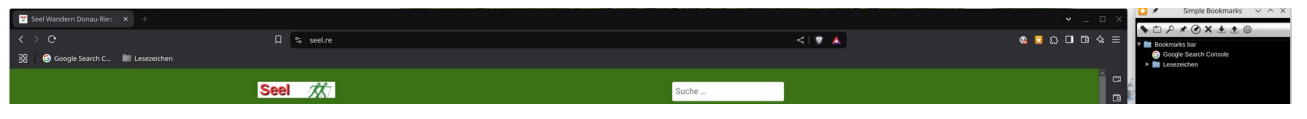

Brave - Simple Bookmarks - Symbol - Bookmark Fenster

**Anmerkung:** Will man im Bookmark Fenster Bookmarks löschen oder bearbeiten/umbenennen, so ist bei den Simple Bookmarks Optionen "Enable contextmenu" durch einen Haken zu aktivieren und die Einstellung zu speichern. So ist es möglich mit einem Rechtsklick die Bookmark Liste zu bearbeiten.

## **Chrome - Bookmarks permanent anzeigen**

Es gibt auch für Chrome im Webstore das AddOn "**Simple Bookmarks**". Wenn man es installiert hat man darauf zu achten, dass "**Simple Bookmark**" (also ohne s) eine **andere Erweiterung** ist **als "Simple Bookmarks**". Für Chrome gilt die selbe Beschreibung wie für Brave zur Installation und Verwendung.